eラーニング受講での画面の流れにつきまして

※eラーニング受講に際しての注意点

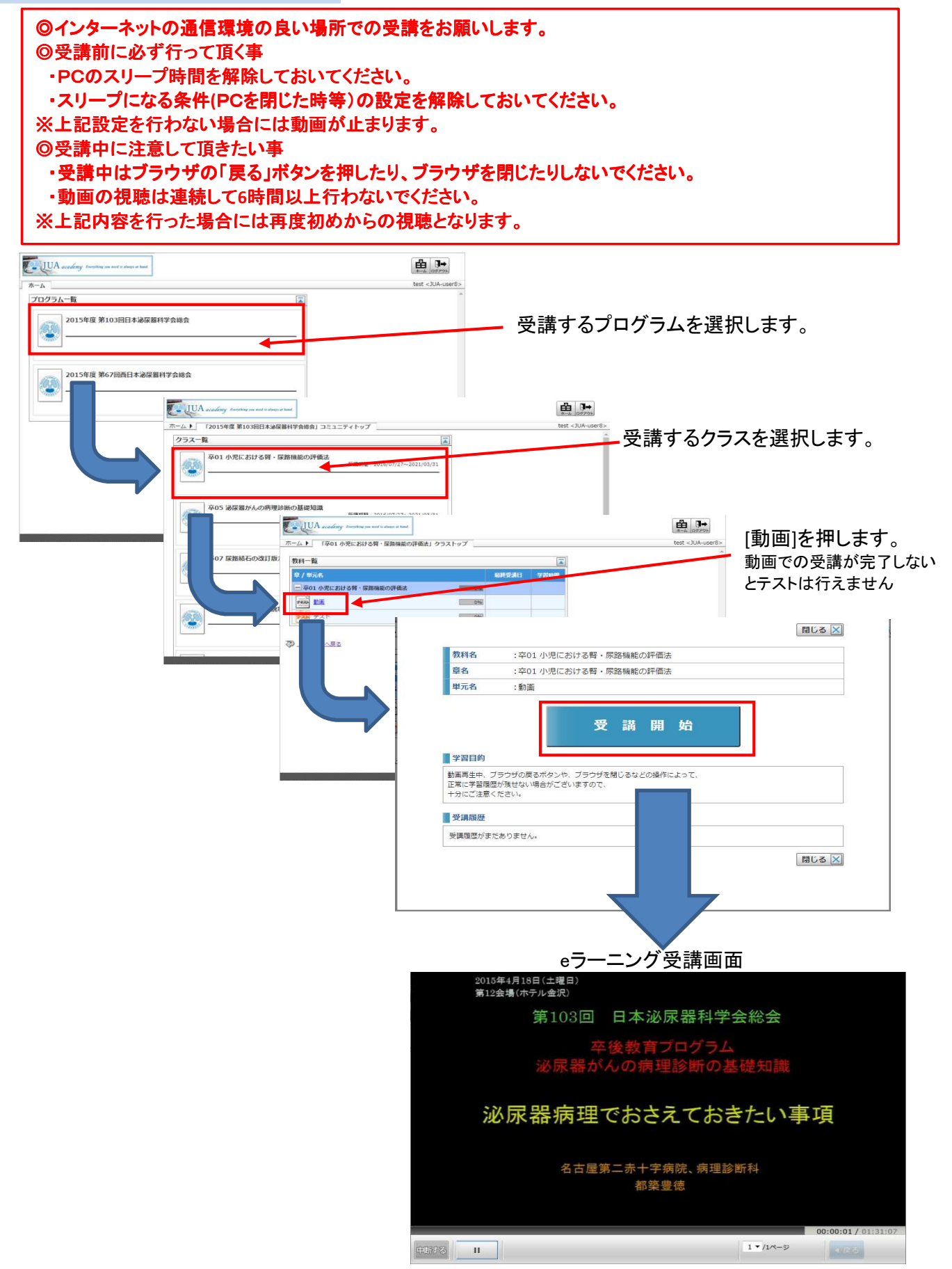

|       | 2015年4月18日(土曜日)<br>第12会場(ホテル金沢)                                      |
|-------|----------------------------------------------------------------------|
|       | 第103回 日本泌尿器科学会総会                                                     |
|       | 卒後教育プログラム                                                            |
|       | 泌尿器がんの病理診断の基礎知識                                                      |
|       |                                                                      |
|       | 泌尿器病理でおさえておきたい事項                                                     |
|       | 名古屋第二赤十字病院、病理診断科<br>都築豊徳                                             |
|       | 00-00-01 (01-01-01-01-01-01-01-01-01-01-01-01-01-0                   |
| ф¥fj  |                                                                      |
|       | 受講ビデオの経過時間 受講ビデオのトータル時間                                              |
|       | _ 一時停止ボタン                                                            |
| ●講山新7 | -<br>ボタン                                                             |
| 又冊千四  |                                                                      |
| 《各ボ   | タンのご説明と注意占≫                                                          |
| 中断する  | 受講を中断します。                                                            |
|       | 履歴を残さずに受講を中断します。よろしいですか?                                             |
|       |                                                                      |
|       |                                                                      |
|       | 中断しない場合には「キャンセル」ボタンを押します。(受講が継続されます)                                 |
| П     | 動画再生を一時停止します。一時停止した場合には赤枠部分のカウントも停止します。                              |
| 再生す   | る場合には再度 を押します。赤枠部分のカウントがカウントし始めます。                                   |
| _     | 00:00:01/01:31:07                                                    |
|       | 11/1ページ<br>11/1ページ                                                   |
| ∢戻る   | 使用しません。                                                              |
| 終了する  | 受講を終了します。受講状況が記録されます。<br>※全編の動画の視聴が終了するまで、 <b>『終了する』ボタンは表示されません。</b> |

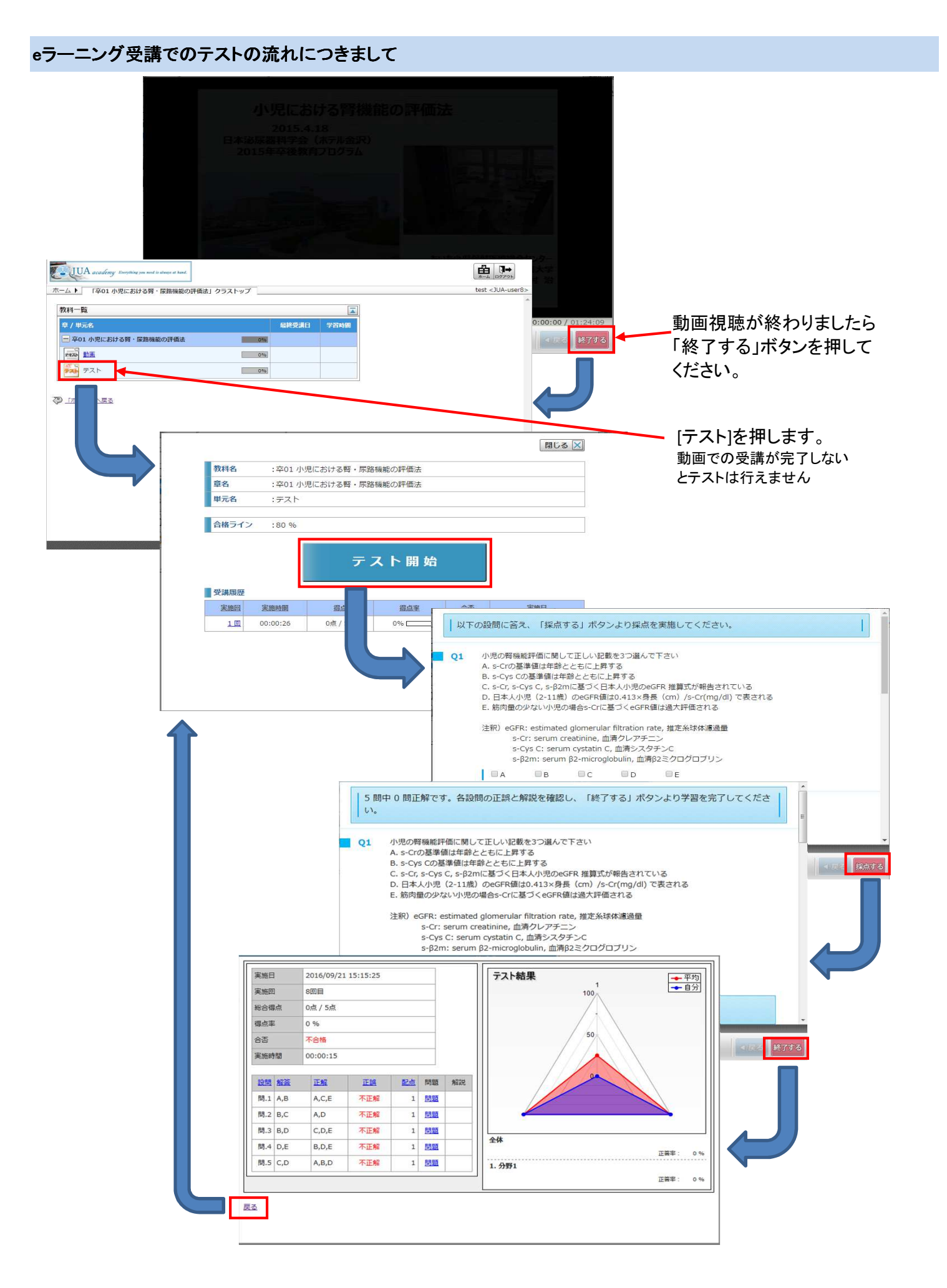

## 【eラーニングテスト実施画面のご説明】

| 以下                              | の設問に答え、「採点する」ボタンより採点を実施してください。                                                                                                    | - I      |
|---------------------------------|----------------------------------------------------------------------------------------------------|----------|
| <b>Q1</b>                       | <ul> <li>小児の腎機能評価に関して正しい記載を3つ選んで下さい</li> <li>A. s-Crの基準値は年齢とともに上昇する</li> <li>B. s-Cys Cの基準値は年齢とともに上昇する</li> <li>C. s-Cr, s-Cys C, s-β2mに基づく日本人小児のeGFR 推算式が報告されている</li> <li>D. 日本人小児(2-11歳)のeGFR値は0.413×身長(cm)/s-Cr(mg/dl)で表される</li> <li>E. 筋肉量の少ない小児の場合s-Crに基づくeGFR値は過大評価される</li> <li>注釈) eGFR: estimated glomerular filtration rate, 推定糸球体濾過量<br/>s-Cr: serum creatinine, 血清クレアチニン<br/>s-Cys C: serum cystatin C, 血清シスタチンC<br/>s-β2m: serum β2-microglobulin, 血清β2ミクログロブリン</li> <li>A B C D E</li> </ul> |          |
| Q2                              | 小児の上部尿路機能評価に関     正しい記載を2つ選んで下さい       A. 99mTc-DMSAは近位尿細     胞に取り込まれる核種である       B. 99mTc-DTPAはおもに尿緒     いら分泌され、有効腎血漿流量を反映する       C. 99mTc-MAG3はおもに腎:     体から分泌され、糸球体濾過量を反映する       D. 1 前屋短期は土体ののMark     マークロレクロレー                                                                                                    |          |
| 中断する                            | 受講時間 00:00:07                                                                                                    | ∢戻る 採点する |
| し<br>き<br>講<br>中<br>断<br>ボ<br>タ | <b>し</b> 答選択欄<br>ン                                                                                                    | 採点ボタン    |
| ≪各ボタ                            | ンのご説明と注意点≫                                                                                                    |          |
| ッ断する<br>テ<br>オ                  | ーストを中断します。<br>デタンを押しますと下記メッセージが表示されます。                                                                                                    |          |
| J                               | 履歴を残さずに受講を中断します。よろしいですか?                                                                                                    |          |
|                                 |                                                                                                    |          |

そのまま中断する場合には「OK」ボタンを押します。(テスト状況は記録されません) 中断しない場合には「キャンセル」ボタンを押します。(テストが継続されます)

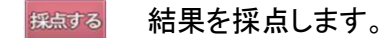

受講及びテストが完了しますとクラス一覧にメッセージが赤字にて表示されます。

| UUA academy Energetring you need is always at hand.                                                           |                                 |
|----------------------------------------------------------------------------------------------------|---------------------------------|
| ホーム 🕨 「2015年度 第103回日本泌尿器科学会総会」コミュニティトップ                                                                       | 田中 義憲 <jua-008443></jua-008443> |
| クラス一覧         ご           卒01 小児における臂・尿路機能の評価法         受環期間: 2016/07/27~2021/03/31           ごのクラスの全教科は修了しました | *                               |

eラーニングでの受講を終了する場合には 📑 ボタンを押します。

会員管理側のJUA academyページに戻りますので <sup>∞</sup> ボタンを押しますと 受講中、受講済の内容が受講状況に表示されます。

| 受講状況   | 受講状況取得               |                      |                     |
|--------|----------------------|----------------------|---------------------|
| 受講総会名  | コースタイトル              | 属性                   | 受講状況                |
| Eラーニング | 卒01 小児における腎・尿路機能の評価法 | 2015 総会 共通<br>小児泌尿器科 | 受講済<br>(2016/09/15) |

以上でeラーニング受講は完了です。